# HYUNDAI

UŽÍVATEĽSKÝ NÁVOD

MENU (EN)

HPM0-04-D2L1H3-A1B HPM0-06-D2L1H3-A1B HPM0-08-D2L1H3-A1B HPM0-10-D2L1H3-A1B HPM0-12-D2L3H9-A1B HPM0-14-D2L3H9-A1B HPM0-16-D2L3H9-A1B

# TEPELNÉ Čerpadlá

VZDUCH-VODA Monoblok R290 4-16kW

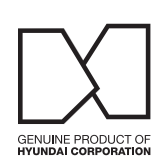

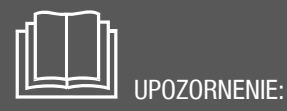

Pred inštaláciou alebo servisom zariadenia si pozorne prečítajte tento návod. Uschovajte ho pre ďalšie použitie.

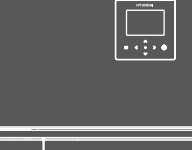

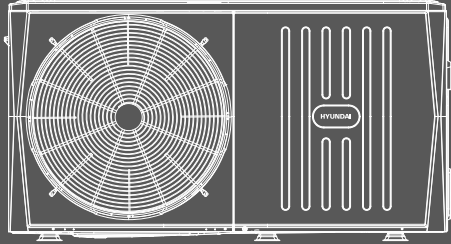

## **VŠEOBECNÉ INFORMÁCIE**

#### PRACOVNÝ ROZSAH

| Jednotka                                         |                |  |  |  |
|--------------------------------------------------|----------------|--|--|--|
| Teplota vody na výstupe (vykurovanie, ohrev TÚV) | +25°C až +75°C |  |  |  |
| Teplota vody na výstupe (chladenie)              | +5°C až +25°C  |  |  |  |
| Teplota vody v nádrži TÚV                        | +20°C až +70°C |  |  |  |
| Vonkajšia teplota (vykurovanie)                  | -25°C až +35°C |  |  |  |
| Vonkajšia teplota (chladenie)                    | -5°C až +46°C  |  |  |  |
| Vonkajšia teplota (ohrev TÚV)                    | -25°C až +46°C |  |  |  |
| Tlak vody                                        | 1-3 bar        |  |  |  |

Max. teplota vody na výstupe z jednotky v závislosti od vonkajšej teploty

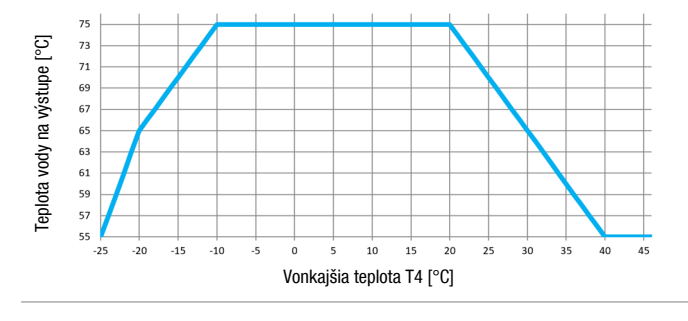

#### Dokumentácia pre užívateľa (SK, CZ)

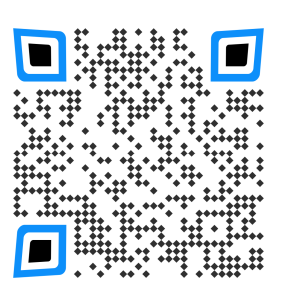

#### **UPOZORNENIE**

- toto zariadenie nepoužívajte na iné účely, ako sú uvedené v tomto návode a neprevádzkujte ho mimo uvedeného pracovného rozsahu
- do zariadenia smie zasahovať len kvalifikovaný personál
- uistite sa, že voda, ktorá je použitá vo vodnom okruhu spĺňa požiadavky EN 98/83 EC a 2015/1787/EU a je vhodná pre vykurovacie okruhy (demineralizovaná voda s inhibítorom proti korózii, upravená voda pre vykurovacie okruhy)
- vo vodnom okruhu sa nesmie použiť studničná, destilovaná a ani čistá demineralizovaná voda
- uistite sa, že tlak vody v systéme je v rozmedzí 1,5-2bar
- uistite sa, že na vstupe vody do jednotky je inštalovaný mechanický aj magnetický vodný filter
- zabezpečte, aby bol na zariadení vykonávaný pravidelný servis, min. 1x za rok (odborne spôsobilou osobou)
- nedodržanie vyššie uvedených pokynov bude mať za následok stratu záruky
- v prípade akejkoľvek poruchy, kontaktujte dodávateľa

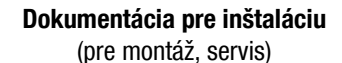

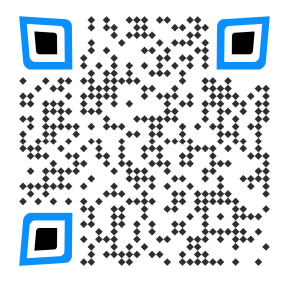

Pomocou vyššie uvedených QR kódov si môžete stiahnuť aktuálnu dokumentáciu. Dokumentácia pre inštaláciu slúži len pre inštalačné alebo servisné firmy a preto je prístup zaheslovaný.

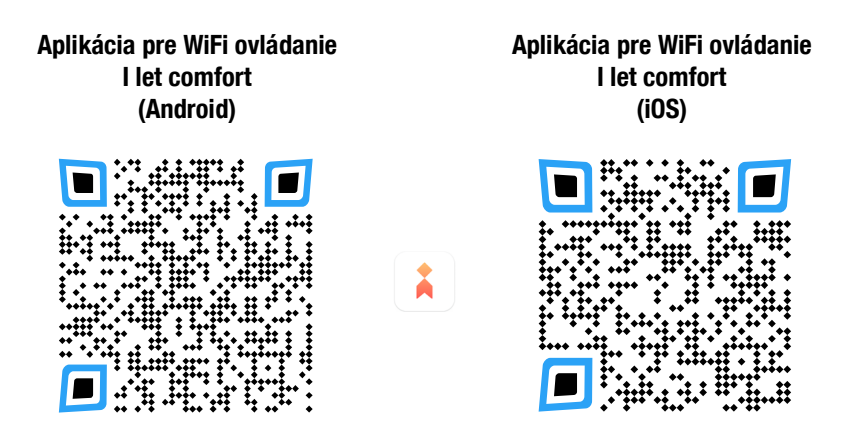

#### Ochrana životného prostredia

Na základe Európskej smernice 2012/19/EU, nesmie byť toto elektrické zariadenie likvidované spolu s komunálnym odpadom. Spotrebiteľ je povinný likvidovať elektrické a elektronické zariadenia označené symbolom preškrtnutého odpadkového koša prostredníctvom špecializovaných zberných miest určených vládou alebo miestnymi orgánmi. Recykláciou, alebo inými formami využitia starých prístrojov, prispievate k ochrane vášho životného prostredia.

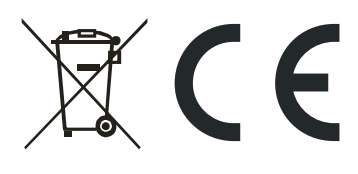

Údaje a obrázky v tomto dokumente majú informatívny charakter. Zmena obrázkov a údajov je vyhradená.

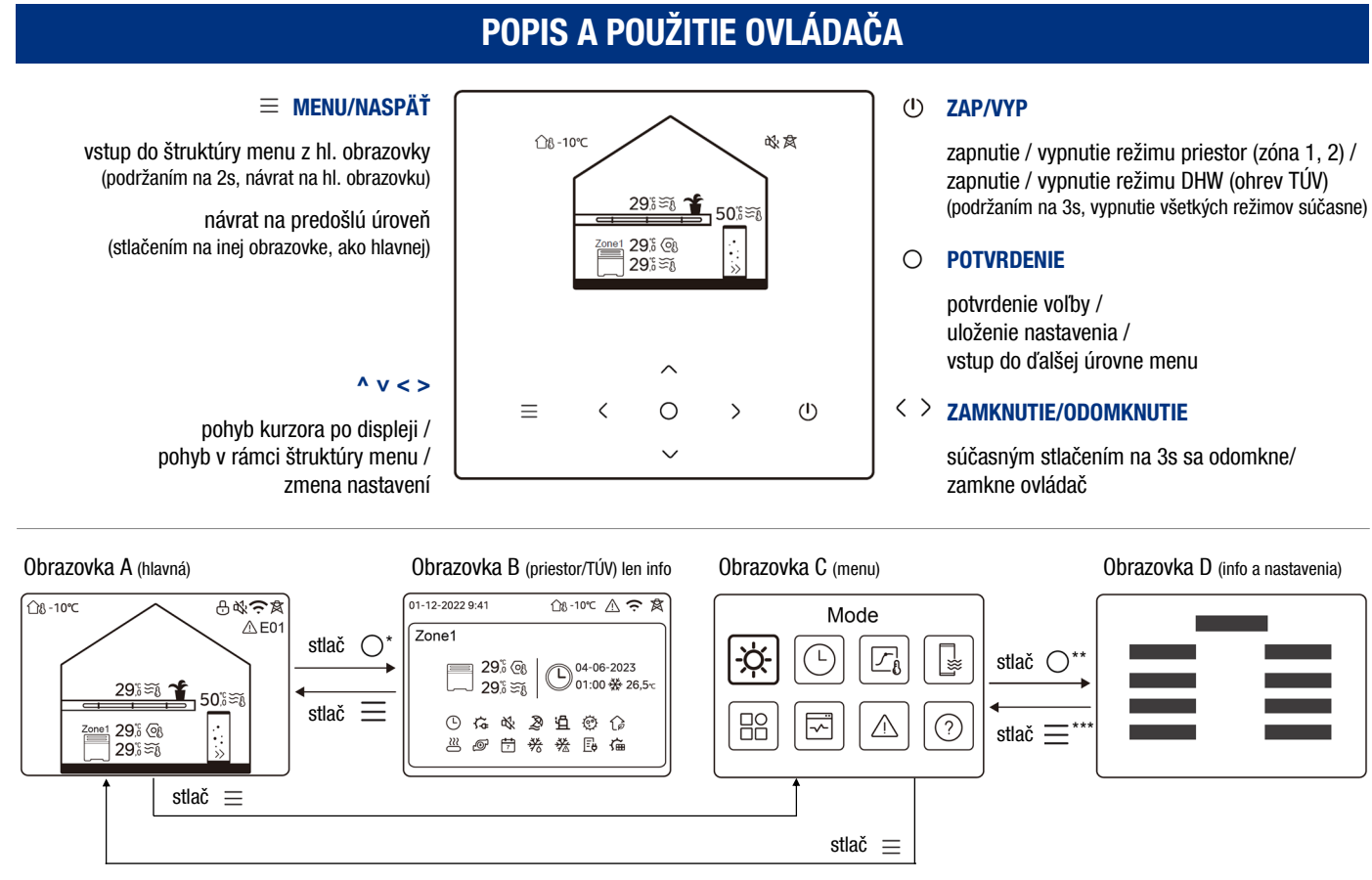

\* - pred vstupom z A na B, najprv šípkami zvoľte, čo chcete zobraziť (priestor/TÚV - ikona 3; 6; 10); \*\* - pred vstupom z C na D, najprv zvoľte požadovanú ikonu; \*\*\* - pre návrat z D na C, stlačte niekoľkokrát = . POZN: v závislosti od inštalačných nastavení sa niektoré ikony a menu nebudú zobrazovať

#### POPIS OBRAZOVKY A

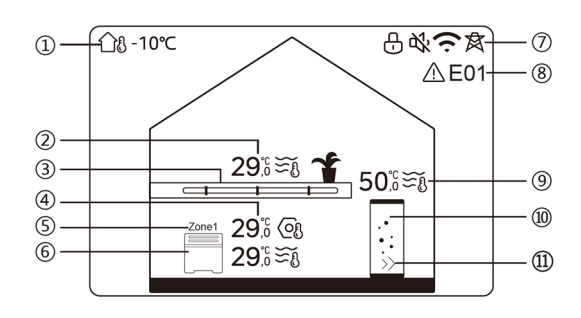

POZN: ikony 2 a 3 sa zobrazia, len ak je zóna 2 aktivovaná; ikony 9, 10 a 11 sa zobrazia, len ak je TÚV aktivované

#### POPIS OBRAZOVKY B

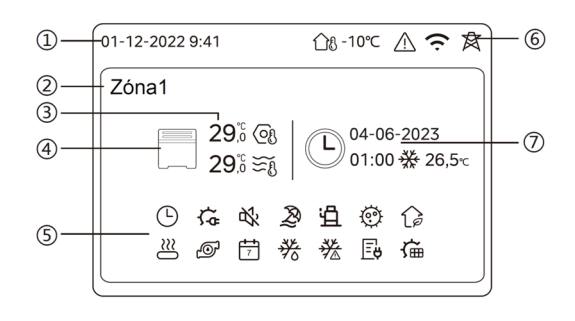

- 1 aktuálna vonkajšia teplota
- 2 aktuálna teplota v zóne 2 (<u>svieti</u> = zóna 2 zapnutá, <u>sivá</u> = zóna 2 vypnutá), zobrazí sa s ikonou Š pri riadení <u>podľa teploty vody</u>, resp. s ikonou ûß pri riadení <u>podľa teploty priestoru;</u> nastavená/požadovaná teplota sa zobrazí s ikonou 
   ③ na obrazovke B
- 4 nastavená/požadovaná teplota v zóne 1 (s ikonou ②); aktuálna teplota v zóne 1 (s ikonou ≍š pri riadení <u>podľa teploty vody</u>, resp. s ikonou ĵß pri riadení <u>podľa teploty priestoru</u>) (<u>svietia</u> = zóna 1 zapnutá, <u>sivé</u> = zóna 1 vypnutá)
- 5 indikátor zóny 1
- 7 ovládač je zamknutý ⊕, aktívny tichý režim ⅔, pripojenie na WiFi 奈, smart grid funkcia ≰ 8 - zobrazenie poruchy
- 9 aktuálna teplota TÚV (s ikonou Š); požadovaná teplota (s ikonou ) na obrazovke B (<u>svieti</u> = TÚV režim zapnutý, <u>sivá</u> = TÚV režim vypnutý)
- 10 nádrž TÚV (oranžová=zapnutý ohrev TÚV, sivá=vypnutý ohrev TÚV)
- 11 nútený rýchly ohrev TÚV
- 1 aktuálny dátum a čas
- 2 označenie zvolenej zóny (1 alebo 2)
- 3 nastavená/požadovaná teplota (s ikonou ☺); aktuálna teplota (s ikonou pri riadení podľa teploty vody, resp. s ikonou பி pri riadení podľa teploty priestoru)
- 4 ikona koncového prvku (radiátory ∰; podlahové vykurovanie →→→→; fancoily □) <u>oranžová</u>=vykurovanie, <u>modrá</u>=chladenie, <u>sivá</u>=zóna vypnutá
- 5 ikona aktívnej funkcie: denný časovač ①; záložný alebo pomocný ohrievač 馀; tichý režim 战; režim neprítomnosti (dovolenka) ②; kompresor 诌; dezinfekcia 礆; eko režim ۞; AHS 些; obehové čerpadlo ☞; týždenný časovač 芐; odmrazovanie 券; protimrazová ochrana 券; smart grid: nízka tarifa 🕞, vysoká tarifa 🏳, fotovoltika (free) 闷; solárny ohrev 肇
- 6 vonkajšia teplota  $\widehat{}_{08}$  , porucha  $\widehat{}_{\Delta}$  , pripojenie na WiFi  $\widehat{}_{\widehat{}}$  , smart grid funkcia  $\widehat{}_{\widehat{}}$
- 7 časovač: dátum a čas časovača, pracovný režim a nastavená teplota (ak časovač nie je aktívny, zobrazí sa - - -; ON=ZAP, OFF=VYP)

#### POPIS OBRAZOVKY C

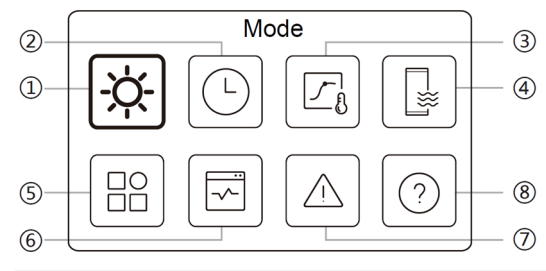

1 - pracovný režim

- 2 časový program
- 3 ekvitermické riadenie
- 4 nastavenia TÚV
- 5 všeobecné nastavenia
- 6 prevádzkové parametre
- 7 poruchy (história)
- 8 nepoužíva sa (základný návod ovládania v EN jazyku)

## ZÁKLADNÉ POUŽITIE

Po zapnutí el. napájania sa zobrazí obrazovka s voľbou jazyka. Tento návod sa odkazuje na jazyk EN.

#### **ODOMKNUTIE OVLÁDAČA**

Súčasným stlačením tlačidiel < > na 3 sekundy sa ovládač odomkne.

#### **ZAPNUTIE / VYPNUTIE**

Na obrazovke A šípkami < > zvoľte ikonu 3 (zóna 2), 6 (zóna 1) alebo 10 (TÚV) a tlačidlom 🕛 ju zapnite/vypnite. oranžová=vykurovanie ZAP, modrá=chladenie ZAP, sivá=VYP (ovládanie ZAP/VYP zón je možné, len ak systém nepoužíva externý termostat)

#### **NASTAVENIE TEPLOTY**

Na zvolenej ikone (zóna 2, zóna 1, TÚV), šípkami nahor/nadol zmeňte nastavenie požadovanej teploty

(ovládanie teploty je možné, len ak systém nepoužíva externý termostat)

### MENU

Na hlavnej obrazovke stlačte  $\equiv$  , čím vstúpite do menu (obrazovka C). Pomocou šípok vpravo/vľavo zvoľte požadovanú ikonu a potvrďte tlačidlom  $\bigcirc$  .

#### PRACOVNÝ REŽIM (Mode)

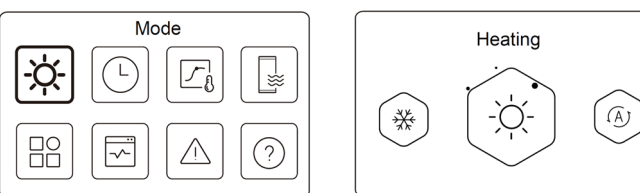

Stlačte  $\bigcirc$ , šípkami vpravo/vľavo zvoľte pracovný režim a potvrďte  $\bigcirc$ . 🛞 - cooling (chladenie), 🐼 - heating (vykurovanie), 🐼 - auto režim POZN: zobrazia sa len povolené režimy: prepínanie režimov len ak sa nepoužíva ext. termostat

#### ČASOVÝ PROGRAM (Schedule)

|        | Sche | edule |   |
|--------|------|-------|---|
| -,,-,- | Ŀ    |       |   |
|        |      |       | ? |

| Schedule              |       |
|-----------------------|-------|
| Zone1 daily timer     | ON 🕽  |
| Zone2 daily timer     | ON 🕽  |
| DHW daily timer       | OFF 🕽 |
| Zone1 weekly schedule | ON 🕽  |

Stlačte 🔾 , zobrazia sa ďalšie obrazovky. Pomocou šípok zvoľte položku, tlačidlom O ju potvrďte. POZN: ON = zapnuté, OFF = vypnuté zobrazia sa len povolené položky

| Schedule               |       |
|------------------------|-------|
| Zone 2 weekly schedule | ON    |
| DHW weekly schedule    | ON 🕽  |
| Holiday away           | OFF 🕽 |
| Holiday home           | ON 3  |

#### Zone 1 daily timer (denný časovač zóny 1)

V rámci denného časovača zóny 1 je možné nastaviť 6 samostatných časovačov (budú sa opakovať každý deň).

|     |       | Zon  | e 1 daily timer |           |
|-----|-------|------|-----------------|-----------|
| No. | Time  | Mode | Temp.           |           |
| 01  | 01:00 | ò.   | 26℃             | $\bullet$ |
| 02  | 20:00 | ٠Ņ   | 26°C            | $\bullet$ |
| 03  | 00:30 | OFF  | 0℃              | ۲         |
| 04  | 00:30 | ŀģ   | 26℃             |           |

No. = číslo časovača 01 - 06

- Time = čas začiatku daného časovača Mode = režim prevádzky daného časovača
- Temp. = požadovaná teplota daného časovača
- = časovač neaktívny

POZN: V rámci režimu prevádzky "OFF" znamená vypnutie zóny 1.

#### Zone 2 daily timer (denný časovač zóny 2)

Podobne, ako denný časovač zóny 1. POZN: Táto položka sa zobrazí, len ak sú nastavené dve zóny.

#### DHW daily timer (denný časovač TÚV)

Podobne, ako denný časovač zóny 1. POZN: Táto položka sa zobrazí, len ak je TÚV povolené.

#### Zone 1 weekly schedule (týždenný časovač zóny 1)

V rámci týždenného časovača zóny 1 je možné nastaviť 4 týždenné časovače s 4 časmi (budú sa opakovať každý týždeň).

| Zone 1 weekly sche                                                                                                    | dule                                                                                   | <b>→</b>                            | Zone 1 weekly schedule                                                                                                    | 1                                    |
|----------------------------------------------------------------------------------------------------|----------------------------------------------------------------------------------------|-------------------------------------|----------------------------------------------------------------------------------------------------|--------------------------------------|
| Schedule 1                                                                                                    | ON <b>&gt;</b>                                                                         |                                     | Weekly schedule                                                                                                    |                                      |
| Schedule 2                                                                                                    | ом >                                                                                   |                                     | - Day                                                                                                    | Eveny day                            |
| Schedule 3                                                                                                    | OFF >                                                                                  |                                     |                                                                                                    |                                      |
| Schedule 4                                                                                                    | ON >                                                                                   |                                     | - Command<br>                                                                                                    |                                      |
| Schedule 1 = týždenný čas<br>ON = zapnutý, OFF = vypnu<br>Stlačte, na vstup do n                                                                     | ovač 1<br>Itý<br>iastavení.                                                            | Po<br>po<br>©                       | o aktivovaní časovača, s<br>oložky <u>Day (</u> deň), <u>Command (</u><br>) = časovač aktívny<br>) = časovač neaktívny                                                                                                    | 3a zobrazia<br>(nastavenie)          |
| Zone 1 weekly sc                                                                                                    | hedule                                                                                 |                                     | Zone 1 weekly schedu                                                                                                    | le 1                                 |
| Sunday                                                                                                    | ⊘                                                                                      | Ļ                                   | 01 01:00 -;☆- 26,5℃                                                                                                    | •                                    |
| Monday                                                                                                    | 0                                                                                      |                                     | 02 20:00 ∹Ö: 26,5°C                                                                                                    | ۲                                    |
| Tuesday                                                                                                    | 0                                                                                      |                                     | 03 00:30 ∹Ö. 26,5℃                                                                                                    |                                      |
| Wednesday                                                                                                    | 0                                                                                      |                                     | 04 00:30 ∹ợ∹ 26,5°C                                                                                                    | ۲                                    |
| Zvoľte dni, kedy má byť p<br>časovač:<br>(Monday = pondelok, Tue<br>Wednesday = streda, Thur<br>Friday = piatok, Saturd<br>Sunday = nedeľa, Everv da | olatný týždenný<br>sday = utorok,<br>sday = štvrtok,<br>lay = sobota,<br>y=každý deň). | <u>No</u><br>Tir<br><u>Mo</u><br>Te | <ul> <li>a. = číslo časovača 01 - 04</li> <li>a. = čas začiatku daného ča</li> <li>a. = režim prevádzky dané</li> <li>mp. = požad. teplota danéhu</li> <li>a. = časovač aktívny</li> <li>a. = časovač neaktívny</li> </ul> | asovača<br>ho časovača<br>o časovača |

= časovač neaktívny

#### Zone 2 weekly schedule (týždenný časovač zóny 2)

Podobne, ako týždenný časovač zóny 1. POZN: Táto položka sa zobrazí, len ak sú nastavené dve zóny.

#### DHW weekly schedule (týždenný časovač TÚV)

Podobne, ako týždenný časovač zóny 1. POZN: Táto položka sa zobrazí, len ak je TÚV povolené.

Pozn.: Denné a týždenné časovače môžu pracovať súčasne. Ak je použitý externý termostat, časovače sú neplatné. Ak sa programy prekrývajú, začiatok nového programu preruší ukončenie predošlého.

Pozn.: Prevádzkový režim v zóne 1, 2 musí byť v rovnakom čase rovnaký.

#### Holiday away (dlhodobá neprítomnosť)

Režim úspory energie s ohľadom na protimrazovú ochranu domácnosti a zariadenia pri dlhodobej neprítomnosti užívateľa v zimnom období.

Po aktivácii sa zobrazia nastavenia začiatku/konca funkcie a taktiež režimy, nastavenia a činnosti, ktoré budú v rámci tohto režimu povolené.

| Holiday away                                                                                   |   | Holida                                                                                                    | ay away                                                                                 |
|------------------------------------------------------------------------------------------------|---|----------------------------------------------------------------------------------------------------|-----------------------------------------------------------------------------------------|
| Current state                                                                                  |   | Current state                                                                                                    |                                                                                         |
|                                                                                                | - | From                                                                                                    | 15-08-2022                                                                              |
|                                                                                                |   | Until                                                                                                    | 17-09-2022                                                                              |
|                                                                                                |   | Heating mode                                                                                                    |                                                                                         |
| Current state = aktuálny stav<br>• evypnutý, • = zapnutý<br>Stlačte · , na vstup do nastavení. |   | <u>From</u> = dátum aktivác<br><u>Until</u> = dátum ukonče<br><u>Heating mode</u> = vyku<br><u>Heating temp</u> . = cieľo | ie režimu (00:00)<br>nia režimu (24:00)<br>rovanie (priestor)<br>vá teplota pre vykur.* |
| Holiday away DHW Mode Disinfect                                                                |   | <ul> <li>= funkcia počas</li> <li>= funkcia počas</li> </ul>                                                              | režimu nepovolená<br>režimu povolená                                                    |
|                                                                                                |   | * Heating temp. a DH<br>len ak je režim povole                                                                            | W temp. sa zobrazia<br>ný.                                                              |
| <u>DHW mode</u> = ohrev TÚV<br>DHW temp - cieľová teolota pre TÚV*                             |   |                                                                                                    |                                                                                         |

<u>DHW temp</u>. = cieľová teplota p <u>Disinfect</u> = dezinfekcia

#### Holiday home (krátkodobá neprítomnosť)

Režim úspory energie pri krátkodobej neprítomnosti užívateľa (dovolenka). Umožní na nastavený čas zmeniť naprogramované hodnoty prevádzky, bez potreby ich úprav.

Po aktivácii sa zobrazia nastavenia začiatku/konca funkcie a taktiež režimy, nastavenia a činnosti, ktoré budú v rámci tohto režimu povolené.

| Holiday home                                                                                                    |   | Holiday home                                                                                                    |
|----------------------------------------------------------------------------------------------------|---|----------------------------------------------------------------------------------------------------|
| Current state                                                                                                    |   | Current state                                                                                                    |
|                                                                                                    | - | From 15-08-2022                                                                                                    |
|                                                                                                    |   | Until 17-09-2022                                                                                                    |
|                                                                                                    |   | Zone 1 holiday timer ON >                                                                                                    |
| $ \begin{array}{llllllllllllllllllllllllllllllllllll$                                                                                                    | / | From = dátum aktivácie režimu (00:00)<br><u>Until</u> = dátum ukončenia režimu (24:00)<br><u>Zone 1 holiday timer</u> = časovač platný pre<br>túto funkciu v zóne 1                                                                                                    |
| Holiday home                                                                                                    |   | ON=ZAP, OFF=VYP                                                                                                    |
| Zone 2 holiday timer ON > DHW holiday timer ON >                                                                                                    |   | <u>Timer</u> (časovač):                                                                                                    |
| <u>Zone 2 holiday timer</u> = časovač platný pre<br>túto funkciu v zóne 2<br><u>DHW holiday timer</u> = časovač platný pre<br>túto funkciu pre ohrev TÚV |   | No. = číslo časovača 01 - 04 <u>Time</u> = čas začiatku daného časovača <u>Mode</u> = režim prevádzky daného časovača <u>Temp</u> . = požad. teplota daného časovača         ● = časovač aktívny         ● = časovač neaktívny         POZN: V rámci režimu prevádzky "OFF" znamená vypnutie. |

**Pozn.**: Ak je režim HOLIDAY AWAY alebo HOLIDAY HOME aktívny, denné a týždenné časovače budú neplatné. Ak je pre HOLIDAY AWAY povolené DHW Mode a Disinfect, dezinfekcia sa spustí o 23:00 predposledného dňa. Počas režimu HOLIDAY AWAY sú neplatné aj ekvitermické krivky.

#### **EKVITERMICKÉ RIADENIE** (Weather temp. settings)

Spôsob riadenia zabezpečujúci úsporu energie tým, že automaticky prispôsobuje požadovanú teplotu výstupnej vody v závislosti od vonkajšej teploty. Táto funkcia je dostupná len pre režim priestor.

**Pozn**.: Ak je táto funkcia aktívna a používa sa riadenie podľa teploty vody, nebude možné meniť teplotu v zóne 1, 2 na hl. obrazovke.

| Weather temp. settings                                                                                                    | Stlačte ○, zobrazia sa ďalšie<br>obrazovky. Pomocou šípok zvoľte<br>položku, tlačidlom ○ ju potvrďte.<br>POZN: ON = zapnuté, OFF = vypnuté<br>zobrazia sa len povolené položky |
|----------------------------------------------------------------------------------------------------|----------------------------------------------------------------------------------------------------|
| Weather temp. settings       Weather temp. settings introduction       Zone 1 heating mode       ON X       Zone 1 cooling mode       OFF X       Zone 2 heating mode | Weather temp. settings<br>Zone 2 cooling mode OFF >                                                                                                    |

#### **Zone 1 heating mode (zóna 1 - vykurovanie)** Nastavenie krivky pre vykurovanie v zóne 1.

| Zone 1 heating mode |   | _ |
|---------------------|---|---|
| Temperature curve   | ۲ |   |
|                     |   |   |
|                     |   |   |
|                     |   |   |
|                     |   |   |

| Zone 1 heating n       | node     |
|------------------------|----------|
| Temperature curve      | ۲        |
| Temperature curve type | Standard |
| Temperature level      | 4        |
| Temperature offset     | 0℃       |
|                        |          |

Temperature curve = teplotná krivka Stlačte  $\bigcirc$ , na vstup do nastavení.

<u>Temperature curve type</u> = typ krivky <u>Temperature level</u> = číslo krivky <u>Temperature offset</u> = posun krivky

V rámci ekvitermického riadenia je pre vykurovanie (heating mode) a chladenie (cooling mode), možné zvoliť pre každú zónu (Zone 1, Zone 2), jednu z kriviek (Temperature level). Dostupné sú 3 typy kriviek (Temperature curve type): štandard (standard) (8 preddefinovaných štandardných kriviek); eko (ECO) (8 preddefinovaných úsporných kriviek); vlastná (Custom) (nastaviteľná užívateľom). Zvolenú krivku je možné posunúť nahor/nadol v položke Temperature offset. **Pozn**.: Ekvitermické krivky sa nachádzajú na konci návodu.

Po zvolení eko krivky sa zobrazí položka ECO Timer (eko časovač). Ak položka ECO Timer (eko časovač) ostane vypnutá ●, eko krivka bude v prevádzke nepretržite. Ak nastavíte ECO Timer na zapnutý ●, eko krivka bude aktívna len v rámci nastaveného času medzi FROM/UNTIL (od/do).

Pozn.: Eko krivky sú dostupné len pre vykurovanie, zóna 1, jedna zóna.

Vo vlastnej krivke (Custom) je možné nastaviť 4 teploty. Dve teploty T1SETH\* na vertikálnej osi - požadovaná teplota výstupnej vody (T1S); dve odpovedajúce teploty T4H\* na horizontálnej osi - vonkajšia teplota (T4).

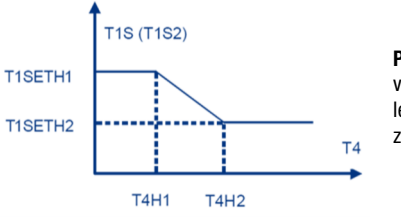

**Pozn.:** Podobne sa nastavuje vlastná krivka aj pre chladenie, len označenie teplôt sa mení z H1 na C2 a z H2 na C1.

#### Zone 1 cooling mode (zóna 1 - chladenie)

Nastavenie krivky pre chladenie v zóne 1. Podobne, ako nastavenie Zóna 1 - vykurovanie.

#### Zone 2 heating mode (zóna 2 - vykurovanie)

Nastavenie krivky pre vykurovanie v zóne 2. Podobne, ako nastavenie Zóna 1 - vykurovanie. POZN: Táto položka sa zobrazí, len ak sú nastavené dve zóny.

#### Zone 2 cooling mode (zóna 2 - chladenie)

Nastavenie krivky pre chladenie v zóne 2. Podobne, ako nastavenie Zóna 1 - vykurovanie. POZN: Táto položka sa zobrazí, len ak sú nastavené dve zóny.

#### NASTAVENIA TÚV (DHW settings)

| DHW sett    | ings |
|-------------|------|
|             |      |
|             |      |
| DHW settin  | gs   |
| Disinfect   | 0N > |
| Fast DHW    |      |
| Tank heater | O    |
| DHW pump    | ON > |

Stlačte 🔿 , zobrazia sa ďalšie obrazovky. Pomocou šípok zvoľte položku, tlačidlom O ju potvrďte. POZN: ON = zapnuté, OFF = vypnuté zobrazia sa len povolené položky

Disinfect = dezinfekcia Fast DHW = rýchly ohrev TÚV Tank heater = ohrev TÚV pomocným ohrievačom TBH DHW pump = nastavenia riadenia čerpadla pre cirkuláciu TÚV = vypnuté

( ) = zapnuté

#### **Disinfect (dezinfekcia)**

Režim ohrevu TÚV, ktorý raz týždenne (Operation day (deň), Start (štart)) prehreje (dezinfikuje) vodu v nádrži na 65°C.

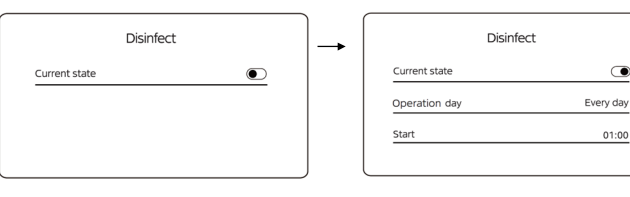

Current state = aktuálny stav • = vypnutý, • = zapnutý Stlačte 🔘 , na vstup do nastavení.

| <u>Operation day</u> = deň prevádzky |
|--------------------------------------|
| <u>Start</u> = zapnutie              |

Toto nastavenie sa odporúča pre inštalácie, kde nie je pravidelný odber vody (napr. chaty). Pozor, aby nedošlo k obareniu, keďže po dezinfekcii bude v systéme veľmi horúca voda!

#### Fast DHW (rýchly ohrev TÚV)

Okamžitý nútený ohrev TÚV pomocou kompresora + TBH, AHS, IBH (podľa nastavenia) s požadovanou teplotou 60°C.

IBH - záložný ohrievač (zabudovaný v jednotke), TBH - pomocný ohrievač (v nádrži TÚV), AHS - doplnkový zdroj vykurovania

#### Tank heater (pomocný ohrievač TBH)

Ohrev TÚV pomocou pomocného ohrievača TBH (ohrievač v nádrži TÚV). Týmto spôsobom je možné ohriať TÚV aj v prípade, že je kompresor v poruche.

#### DHW pump (čerpadlo pre cirkuláciu TÚV)

Ak je v inštalácii použité obehové čerpadlo pre cirkuláciu TÚV medzi nádržou a koncovými prvkami (vodovodné batérie, sprchy, vane atď.), je možné ho ovládať priamo z tepelného čerpadla. Riadenie umožňuje nastaviť až 12 časov spustenia (Time) v rámci dňa (povolenie časového ovládania a dĺžku prevádzky (štd. 5min) nastavuje inštalačná firma).

#### **VŠEOBECNÉ NASTAVENIA (Settings)**

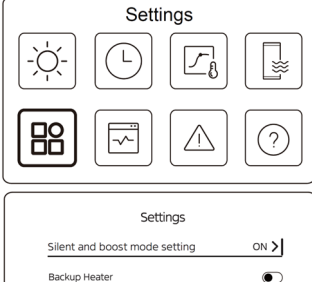

Display Setting

WLAN Setting

|      | Stlačte (), zobrazia sa ďalšie<br>obrazovky. Pomocou šípok<br>položku, tlačidlom () ju potv<br>POZN: ON = zapnuté, OFF = vypnuté<br>zobrazia sa len povolené položk |
|------|----------------------------------------------------------------------------------------------------|
| ings | Settings<br>Force defrost                                                                                                    |
| •    |                                                                                                    |

| , 100.01                                    | a ou uuloit                   | ,      |
|---------------------------------------------|-------------------------------|--------|
| brazovky. Pomoc                             | ou šípok                      | zvoľte |
| oložku, tlačidlom                           | ⊖ ju potv                     | /rďte. |
| POZN: ON = zapnuté, OF<br>zobrazia sa len p | F = vypnuté<br>ovolené položi | KV.    |
| 200. azia ba ion p                          | 51010110 p01021               | · ·    |

|               | C - tti  |  |
|---------------|----------|--|
|               | Settings |  |
| Force defrost |          |  |
|               |          |  |
|               |          |  |
|               |          |  |
|               |          |  |
|               |          |  |

Silent and boost mode setting

 $\odot$ 

 $\bullet$ 

01:00

Super silent

#### Silent and boost mode setting (tichý a boost režim)

>

Nastavenie tichého a boost (zosilneného) režimu. V tichom režime sa zníži hlučnosť, ale aj výkon. V zosilnenom režime jednotka zvýši výkon, ale aj hlučnosť a spotrebu.

POZN: Režim sa nastavuje na položke Mode setting (voľba režimu): Silent (tichý), Super silent (super tichý), Boost (zosilnený).

Current state

Mode setting

Mode setting = voľba režimu Timer 1 = časovač 1

From = začiatok časovača 1

hluku, Timer sa nenastavuje.

Timer 1, prípadne Timer 2.

Režimy je možné nastaviť na kontinuálne použitie alebo obmedzené časovačom.

Ak je požiadavka na kontinuálne zníženie

Ak je požiadavka na obmedzenie hluku

len v určitom časovom rozmedzí, použite

Timer

POZN:

| Silent and boost mode setting               |   |
|---------------------------------------------|---|
| Current state                               |   |
|                                             |   |
|                                             |   |
|                                             |   |
|                                             | , |
| Current state = aktuálny stav               | / |
| Stlačte $\bigcirc$ , na vstup do nastavení. | / |

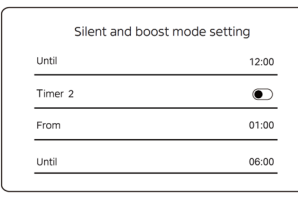

Until = koniec časovača 1 Timer 2 = časovač 2 From = začiatok časovača 2 Until = koniec časovača 2

#### Backup heater (záložný ohrievač IBH)

Manuálne spustenie IBH. POZN: Ak je funkcia povolená.

## Display setting (nastavenia ovládača)

Nastavenie parametrov ovládača

| Display Sett         | ing        |
|----------------------|------------|
| lime                 | 12:30      |
| Date                 | 15-08-2022 |
| Daylight saving time | >          |
| anguage              | English >  |

| Display Setting  |       |
|------------------|-------|
| Buzzer           |       |
| Backlight        | >     |
| Screen Lock      | ;     |
| Screen lock time | 120 9 |

Buzzer = zvuková odozva tlačidiel Backlight = podsvietenie Screen lock = ako zamknúť/odomknúť ovl. Screen lock time = čas uzamknutia tlačidiel Decimal separator = separátor desatín

Time = aktuálnv čas Date = aktuálny dátum Daylight saving time = nast. letného času Language = jazyk ovládača

#### WLAN setting (nastavenia WiFi pripojenia)

| WLAN setting       | ) |
|--------------------|---|
| Smart link         | > |
| Reset WLAN setting | > |

Smart link = aktivácia pripájania na WiFi Reset WLAN setting = reset WiFi pripojenia

#### Forced defrost (nútené odmrazovanie)

Zobrazí sa len v prípade, že je táto funkcia aktivovaná. POZN: Odmrazovanie sa spustí len, ak sú splnené podmienky (kompresor v prevádzke 10min, teplota T3 na výmenníku nižšia ako 0°C po dobu 6min). Po odmrazení sa funkcia vypne.

#### PREVÁDZKOVÉ PARAMETRE (Unit status)

| Unit status         |            |
|---------------------|------------|
|                     |            |
|                     | $\fbox{?}$ |
| Unit status         |            |
| Operation parameter | >          |
| Energy metering     |            |

Service call

Stlačte ○, zobrazia sa ďalšie obrazovky. Pomocou šípok zvoľte položku, tlačidlom ○ ju potvrďte.
POZN: ON = zapnuté, OFF = vypnuté zobrazia sa len povolené položky

<u>Operation parameter</u> = prevádzkové param. <u>Energy metering</u> = meranie spotreby <u>Device info</u> = sériové čísla <u>Service call</u> = číslo na servis

#### **Operation parameter (prevádzkové parametre)**

>

Zobrazenie prevádzkových parametrov pre servisné účely.

#### Energy metering (energetické údaje)

Zobrazenie indikačných údajov o výkone, spotrebe, účinnosti. Zobrazenie je možné len u niektorých modelov a iba, ak je táto funkcia aktivovaná. Energy data (energetické údaje) zobrazujú údaje hodinovo (Hour), denne (Day), týždenne (Week), mesačne (Month), ročne (Year), celkom (Total). V rámci Historical data (historické údaje) je možné zobraziť údaje 10 rokov naspäť.

Zobrazenie spotreby, produkcie a účinnosti je len indikačné (vypočítané). Zariadenie nemá zabudované el. hodiny. Pre presné údaje spotreby je potrebné použiť na to určené externé vybavenie. Zobrazenie spotreby obsahuje celkovú vypočítanú spotrebu jednotky (kompresor, IBH, TBH). Pre správny výpočet musí nastaviť inštalačná firma správne výkony ohrievačov IBH, TBH v servisnom menu. Tieto výpočty ovplyvňuje presnosť snímačov ±1°C, miesto inštalácie a taktiež výkyv napájacieho napätia, ktoré súčasne vplýva na bežnú odchýlku prietoku vody (max 15%), ktorý je kalkulovaný zo signálu spätnej väzby obehového čerpadla. Údaje sú indikačné a nie je možné ich porovnávať na katalógové hodnoty.

| gy data<br>vical data<br><u>data</u> = energetici<br><u>;al data</u> = historio | ×<br>×<br>ké údaje<br>ké údaje |
|---------------------------------------------------------------------------------|--------------------------------|
| rical data<br>                                                                  | ×<br>ké údaje<br>ké údaje      |
| <u>data =</u> energetic<br><u>;al data =</u> historic                           | ké údaje<br>:ké údaje          |
| <u>data</u> = energetic<br><u>cal data</u> = historic                           | ké údaje<br>:ké údaje          |
| <u>data</u> = energetic<br><u>cal data</u> = historic                           | ké údaje<br>cké údaje          |
| Heating er                                                                      | iergy                          |
| otal 🗘 2021 < >                                                                 |                                |
| Production                                                                      | 6000,00kWh                     |
| RE production                                                                   | 3455,00kWh                     |
| Consumption                                                                     | 1456,00kWh                     |
| COP                                                                             | 4,12                           |
|                                                                                 |                                |
|                                                                                 | COP                            |

<u>Production</u> = celkový dodaný výkon TČ <u>RE production</u> = výkon získaný zo vzduchu <u>Consumption</u> = celková spotreba <u>COP</u> = účinnosť

<u>Production</u> - celkový dodaný výkon TČ (v rámci vykurovania a ohrevu TÚV obsahuje aj započítaný výkon IBH, TBH) <u>RE production</u> - výkon získaný zo vzduchu (indikačná hodnota) <u>Consumption</u> - celková spotreba (s IBH, TBH) <u>COP/EER</u> - účinnosť (pomer výkonu a spotreby)

#### **PORUCHY** (Error info)

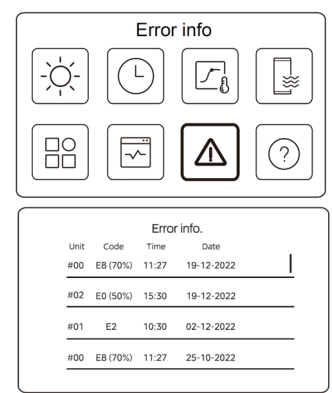

| Stlačte 🔿 , zobrazia sa ďalšie   |
|----------------------------------|
| obrazovky. Stlačte 🔘 na zobraze- |
| nie popisu poruchy.              |
| Zobrazí sa posledných 12 porúch. |

| Unit | Code | Time  | Dade       |  |
|------|------|-------|------------|--|
| #01  | E1   | 11:27 | 19-12-2022 |  |

#### PRIPOJENIE NA WIFI OVLÁDANIE

V ovládači je zabudovaný WiFi modul, ktorý je možné napojiť na vzdialené WiFi ovládanie cez internet. Pred pripojením sa uistite, že lokálny router má dostatočný signál v mieste ovládača. Po nastavení WiFi ovládania, sa na ovládači zobrazí 奈 .

Vyhľadajte a stiahnite aplikáciu "I let comfort" A l, alebo použite QR kódy zo začiatku návodu. Pri prvom spustení, napíšte do okna značky "HYUNDAI" (bez úvodzoviek). Vyberte krajinu. Následne si vytvorte účet cez "Zaregistrovať sa". Pri práci s aplikáciou je nutné mať aktivované GPS a bluetooth. Podporovaná je len 2,4GHz sieť.

Ak budete telefónom prihlásený do lokálnej siete WiFi, budete mať zapnutý "bluetooth" a spustíte na káblovom ovládači v nastavení WLAN "Smart link", celý postup sa urýchli, zariadenie sa pri kroku č. 1 automaticky vyhľadá a vyzve na pripojenie, následne prejdete do kroku č. 8.

- 1. Po prihlásení do aplikácie stlačte na hlavnej obrazovke "Pridať zariadenie" resp. "+" na pridanie zariadenia.
- 2. Zobrazí sa okno s pokynmi na pridanie zariadenia. Ak je všetko pripravené, potvrďte spodné tlačidlo.
- Ak nemáte zapnutú komunikáciu pomocou bluetooth, vyskočí upozornenie aby ste ju povolili a zapli.
- Následne sa otvorí menu, kliknite na "vykurovacie zariadenia" a zvoľte čierny ovládač "KJRH-120L".
- 5. Zapnite "Smart link" na diaľkovom ovládači podľa pokynov v aplikácií (menu, settings, WLAN settings, Smart link). Na ovládači sa zobrazí "Connecting..." a sériové číslo ovládača.
- 6. V aplikácií "iLetComfort" vyskočí možnosť pridať nové zariadenie, potvrďte.
- 7. Ak nemáte zapnuté WiFi, vyskočí upozornenie aby ste ho zapli. Pripojte sa na lokálnu sieť. Zadajte meno a heslo.
- 8. Prebieha pripájanie zariadenia, postup sa zobrazuje v %.
- 9. Zvoľte názov zariadenia a uložte.

Ovládanie TČ sa pridá na hl. obrazovku aplikácie. Stlačením ikony sa dostanete do ovládania TČ cez WiFi.

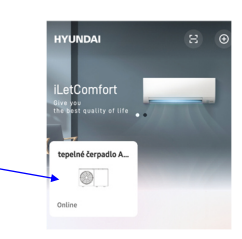

Pre ovládanie je potrebné stabilné internetové pripojenie.

#### **OVLÁDANIE V APLIKÁCII**

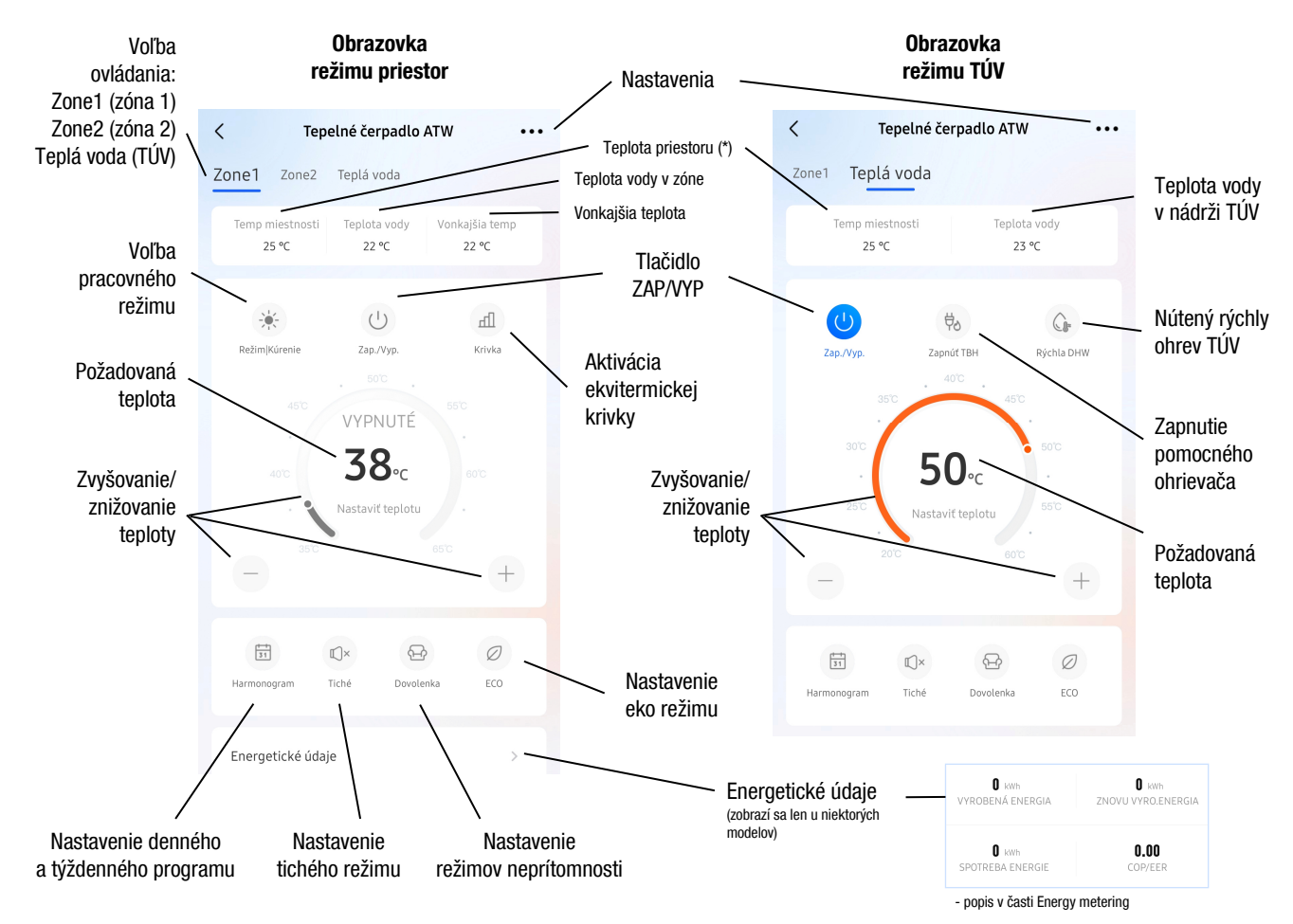

\* - zobrazenie závisí od typu inštalácie a nastavení (len v prípade, že je ovládač namontovaný v priestore a použitý ako priestorový termostat (tzn. systém používa riadenie podľa teploty priestoru) sa zobrazí skutočná hodnota (snímač Ta v ovládači), inak sa zobrazí len nemenná, ilustračná (nereálna) hodnota 25°C, prípadne --).

Pozn.: Ak je zariadenie odpojené od el. napájania, v aplikácii sa nezobrazí alebo bude zobrazené ako offline. Vzhľad aplikácie sa môže líšiť v závislosti od nastavení pri inštalácii (zobrazia sa len povolené funkcie).

## **EKVITERMICKÉ KRIVKY**

VYKUROVANIE - Štandardné krivky (STANDARD) - podlahové vykurovanie FHL, radiátory RAD, fancoily FCU

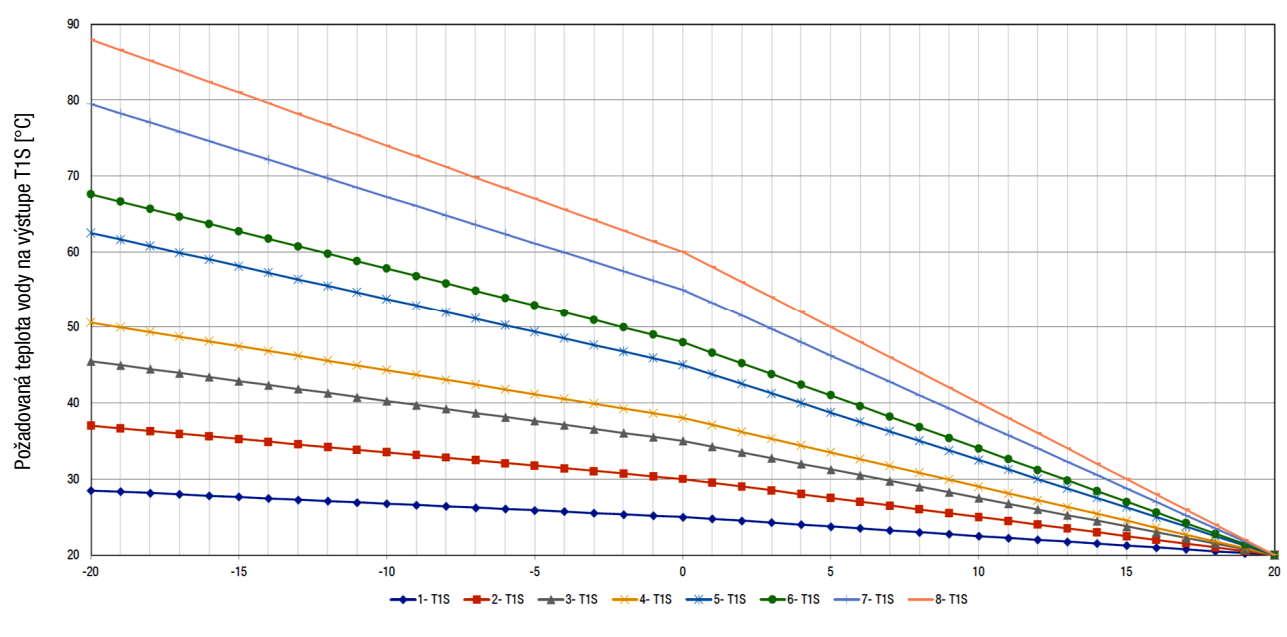

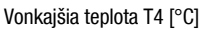

#### VYKUROVANIE - EKO krivky (ECO) - podlahové vykurovanie FHL, radiátory RAD, fancoily FCU

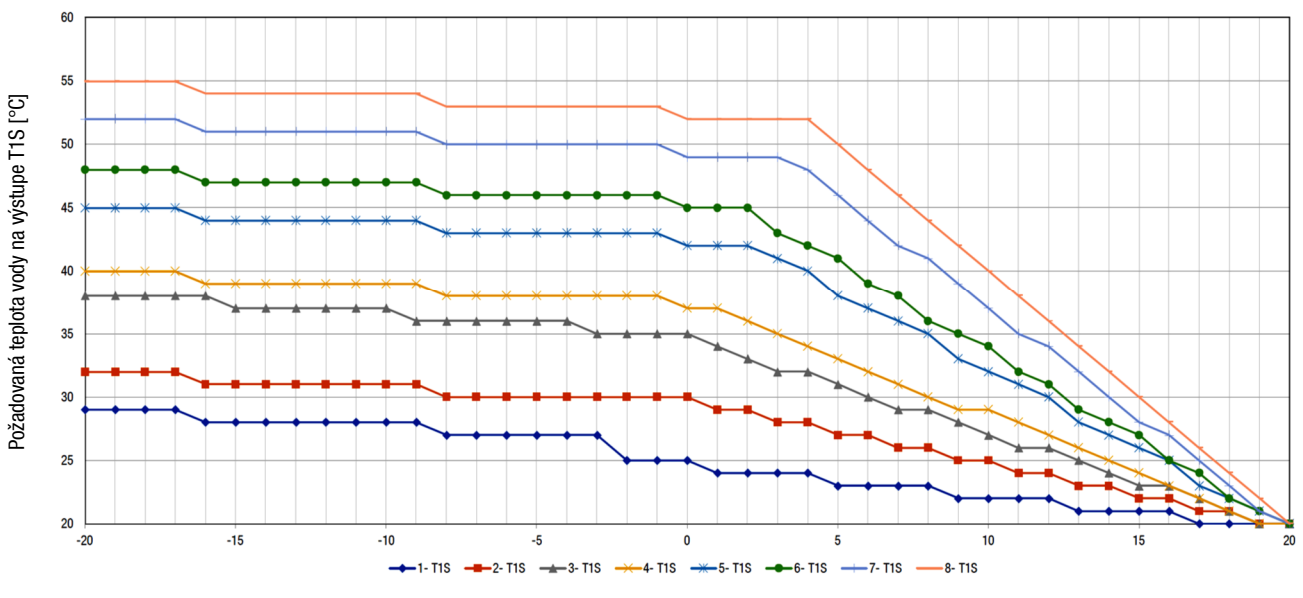

Vonkajšia teplota T4 [°C]

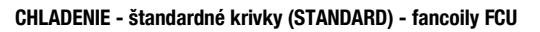

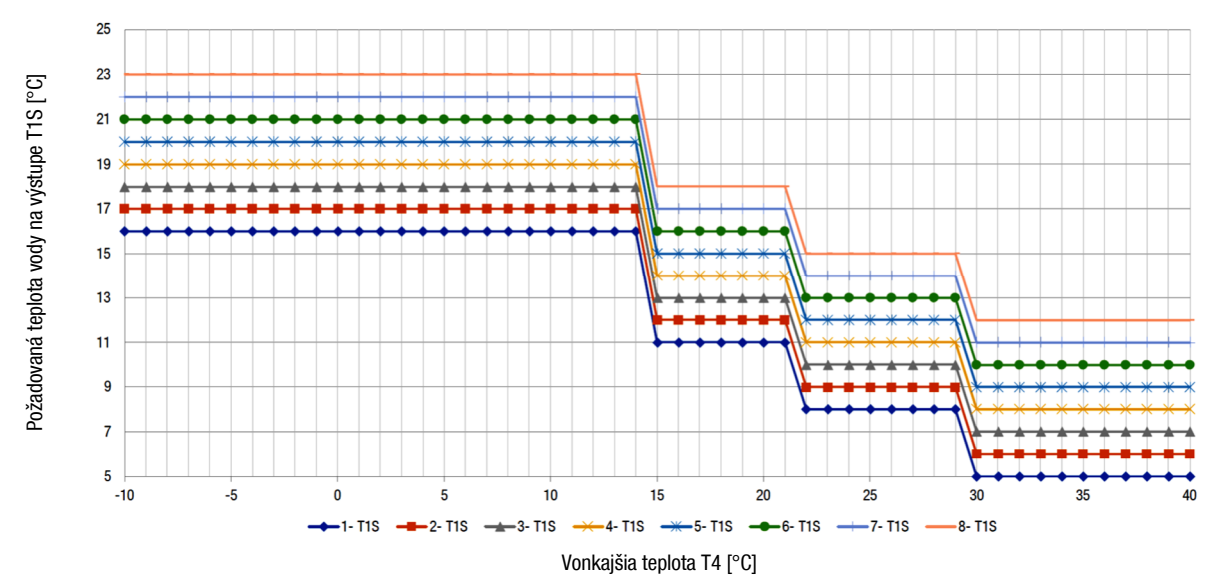

CHLADENIE - štandardné krivky (STANDARD) - radiátory RAD, podlaha FHL

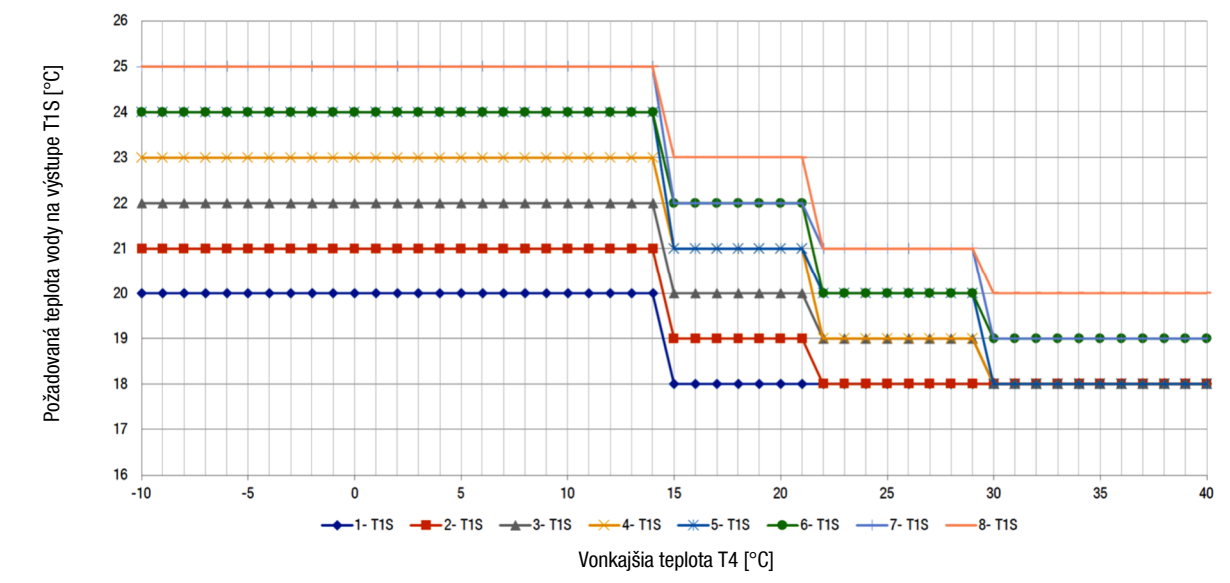

#### HYUNDAI

## **KONTROLA PARAMETROV**

Pomocou ovládača je možné zobraziť a sledovať aktuálne prevádzkové parametre (OPERATION PARAMETER).

Šípkami vpravo-vľavo sa prepínajú podružné jednotky (adresa jednotky #xx). Šípkami nadol-nahor sa prepínajú jednotlivé obrazovky.

Pozn.: zobrazia sa len údaje inštalovaných komponentov

| Č. | PARAMETER                       | VÝZNAM                                  |
|----|---------------------------------|-----------------------------------------|
| 1  | ONLINE UNIT NUMBER              | Počet online jednotiek                  |
| 2  | ODU UNIT                        | Veľkosť jednotky                        |
| 3  | OPERATING                       | Pracovný režim (COOLING, HEATING, DHW)  |
| 4  | OPERATION STATUS                | Stav jednotky (ON, OFF)                 |
| 5  | FREQUENCY LIMITED TYPE          | Typ frekvenčného limitu                 |
| 6  | COMP. RUN TIME                  | Aktuálny čas prevádzky kompresora       |
| 7  | COMP. FREQUENCY                 | Frekvencia kompresora                   |
| 8  | FAN SPEED                       | Otáčky ventilátora                      |
| 9  | EXPANSION VALVE                 | Expanzný ventil                         |
| 10 | Tp Comp. Discharge Temp.        | Teplota na výtlaku kompresora           |
| 11 | Th COMP. SUCTION TEMP.          | Teplota na saní kompresora              |
| 12 | T3 OUTDOOR EXCHANGER TEMP.      | Teplota výmenníka jednotky              |
| 13 | T4 OUTDOOR AIR TEMP.            | Vonkajšia teplota                       |
| 14 | TF MODULE TEMP.                 | Teplota na IPM module                   |
| 15 | P1 COMP. PRESSURE               | Hodnota vysokého tlaku v chlad. okruhu  |
| 16 | P2 COMP. PRESSURE               | Hodnota nízkeho tlaku v chlad. okruhu   |
| 17 | T2B PLATE F-IN TEMP.            | Teplota chladiva na vstupe do výmenníka |
| 18 | T2 PLATE F-OUT TEMP.            | Teplota chladiva na výstupe z výmenníka |
| 19 | TW_IN PLATE WATER INLET TEMP.   | Teplota vody na vstupe do výmenníka     |
| 20 | TW_OUT PLATE WATER OUTLET TEMP. | Teplota vody na výstupe z výmenníka     |
| 21 | T1 LEAVING WATER TEMP.          | Teplota vody na výstupe                 |
| 22 | Tw2 CIRCUIT2 WATER TEMP.        | Teplota vody na výstupe pre zónu 2      |
| 23 | Ta ROOM TEMP.                   | Teplota priestoru (na ovládači)         |
| 24 | RH ROOM HUMIDITY                | Nepoužíva sa                            |
| 25 | T5 WATER TANK TEMP.             | Teplota vody v nádrži TÚV               |
| 26 | T5_2 WATER TANK TEMP.           | Nepoužíva sa                            |
| 27 | Tbt BUFFER TANK TEMP.           | Tbt - teplota vyrovnávacej nádrže       |
| 28 | Tsolar                          | Teplota na solárnom systéme             |

| Č. | PARAMETER                | VÝZNAM                                      |
|----|--------------------------|---------------------------------------------|
| 29 | T1S_C1 CLI. CURVE TEMP.  | Teplota z ekvitermickej krivky - zóna 1     |
| 30 | T1S2_C2 CLI. CURVE TEMP. | Teplota z ekvitermickej krivky - zóna 2     |
| 31 | WATER PRESSURE           | Nepoužíva sa                                |
| 32 | WATER FLOW               | Prietok vody (kalkulovaný z otáčok PUMP_I)  |
| 33 | HEAT PUMP CAPACITY       | Výkon jednotky                              |
| 34 | ODU CURRENT              | Prúd jednotky                               |
| 35 | ODU VOLTAGE              | Napätie hlavného napájania (pod 198V=0)     |
| 36 | DC VOLTAGE               | Napätie DC                                  |
| 37 | DC CURRENT               | Prúd DC                                     |
| 38 | POWER CONSUMP.           | Sumárna spotreba zariadenia (komp.+IBH+TBH) |
| 39 | SV1                      | Ventil SV1 - TÚV                            |
| 40 | SV2                      | Ventil SV2 - chlad./vykur.                  |
| 41 | SV3                      | Ventil SV3 - zóna 2                         |
| 42 | PUMP_I                   | Interné obehové čerpadlo                    |
| 43 | PUMP_0                   | Externé obehové čerpadlo                    |
| 44 | PUMP_C                   | Obehové čerpadlo zóny 2                     |
| 45 | PUMP_S                   | Obehové čerpadlo pre solár                  |
| 46 | PUMP_D                   | Čerpadlo pre cirkuláciu TÚV                 |
| 47 | IBH1                     | Záložný ohrievač IBH (3kW)                  |
| 48 | IBH2                     | Záložný ohrievač IBH (6kW)                  |
| 49 | ТВН                      | Pomocný ohrievač TBH                        |
| 50 | AHS                      | Doplnkový zdroj vykurovania                 |
| 51 | COMP. TOTAL RUN TIME     | Celkový čas prevádzky kompresora            |
| 52 | FAN TOTAL RUN TIME       | Celkový čas prevádzky ventilátora           |
| 53 | PUMP_I TOTAL RUN TIME    | Celkový čas prevádzky čerpadla PUMP_I       |
| 54 | IBH TOTAL RUN TIME       | Celkový čas prevádzky IBH                   |
| 55 | IBH2 TOTAL RUN TIME      | Celkový čas prevádzky IBH2                  |
| 56 | TBH TOTAL RUN TIME       | Celkový čas prevádzky TBH                   |
| 57 | AHS TOTAL RUN TIME       | Celkový čas prevádzky AHS                   |
| 58 | IDU SOFTWARE             | Verzia softvéru IDU                         |
| 59 | ODU SOFTWARE             | Verzia softvéru PCB_B                       |
| 60 | HMI SOFTWARE             | Verzia softvéru ovládača                    |
| 61 | PUMP_I PWM               | Spätná väzba z PUMP_I                       |

## POZNÁMKY:

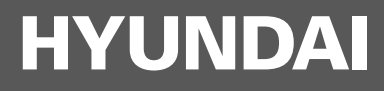

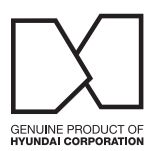

## Kontakt

KLIMAVEX CZ a.s. Průmyslová 1472/11 102 00 Praha 10 Česká republika klimavex@klimavex.cz

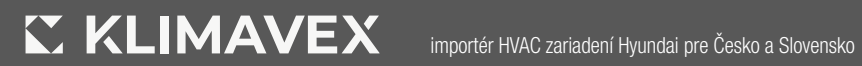